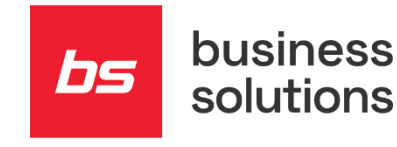

# Navodila za prehod na novo leto 2022

Prehod na novo leto, navodila za Dynamics NAV – Navision / Dynamics 365 BC – Business Central z BS Iokalizacijo

| Business Solutions o           | d.o.o. |   |  |  |     |        |         |        |          |          |          |        |   |   |
|--------------------------------|--------|---|--|--|-----|--------|---------|--------|----------|----------|----------|--------|---|---|
| SI – 5250 Solkan               |        |   |  |  |     |        |         |        |          |          |          |        |   |   |
| <u> </u>                       | •      | • |  |  |     |        |         |        |          |          |          |        |   |   |
| +386 5 338 41 00<br>info@bs.si |        |   |  |  |     |        |         |        |          |          |          |        |   |   |
| www.bs.si                      |        |   |  |  |     |        |         |        |          |          |          |        |   |   |
| December 2021                  |        |   |  |  | © 2 | 2021 B | Busines | s Solu | tions. / | All righ | its rese | erved. |   |   |
|                                |        |   |  |  |     |        |         |        |          |          |          |        | • |   |
|                                |        |   |  |  |     | 0      |         |        |          | 0        |          | •      |   | 0 |

## 00 **Kazalo**

| 00 | Kazalo                                            | 2  |
|----|---------------------------------------------------|----|
| 01 | Splošno                                           | 3  |
| 02 | Odpiranje številčne serije ob prehodu novega leta | 3  |
| 03 | Menjave datuma obdelave                           | 10 |
| 04 | Obračun tečajnih razlik konec leta                | 11 |

bs

### 01 Splošno

Kot uporabnike sistema Dynamics NAV – Navision / Dynamics 365 BC – Business Central vas želimo opozoriti na nekatera nujna opravila, ki so vezana na prehod v novo leto.

Potrebno je uredit naslednje:

- Odpiranje številčne serije ob prehodu novega leta
- Menjave datuma obdelave
- Obračun tečajnih razlik konec leta.

Nadaljnja navodila so pisana s slikami za MS Dynamics NAV 2016.

# 02 Odpiranje številčne serije ob prehodu novega leta

Ob prehodu v novo leto preverite ali imate odprte nove številčne serije. Številčne serije se odpirajo na letni ravni za vse dokumente, ki se uporabljajo.

V primeru da številčna serija ni odprta, to storite preko **Oddelki > Vodenje financ > Administracija > Nastavitev > Številčna serija**.

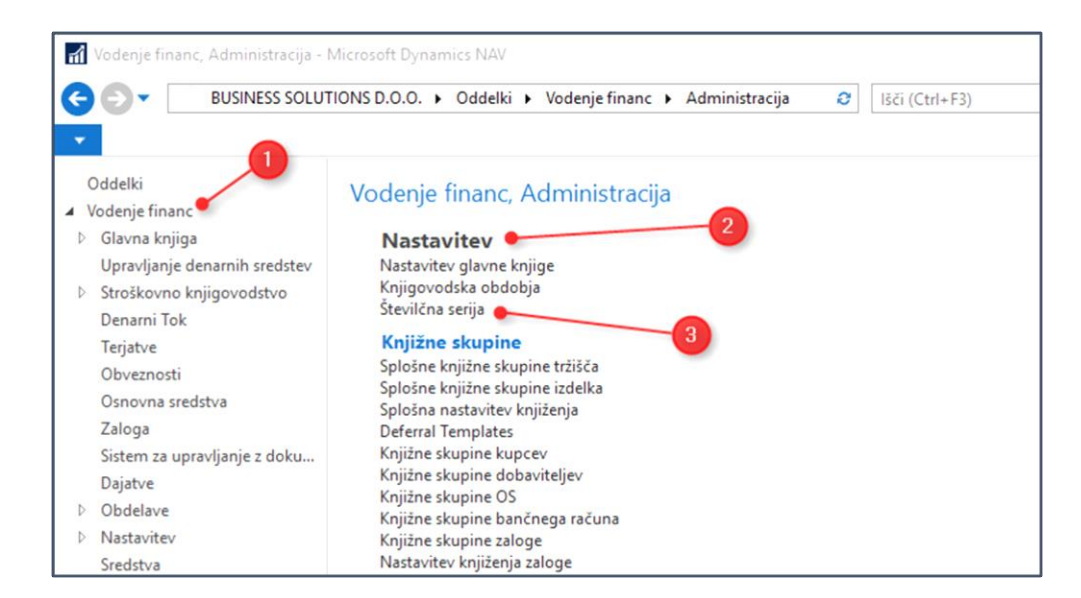

V novejših verzijah Dynamics NAV – Navision / Dynamics 365 BC – Business Central imate za odpiranje številčnih serij pomožno funkcijo v meniju **AKCIJE > »Ustvari nove vrstice številčne serije«.** 

| Uredi - Številči<br>DOMOV | AKCIJE NAVIGIRAJ<br>AKCIJE NAVIGIRAJ<br>Ustvari nove vrstice številčne s<br>Ustvari<br>Og Povezave<br>Serija | erije <mark>3</mark> |                    |                 |                     |              |               |            |                              |                               |
|---------------------------|----------------------------------------------------------------------------------------------------|----------------------|--------------------|-----------------|---------------------|--------------|---------------|------------|------------------------------|-------------------------------|
| Številčna se              | rija -<br>Opis                                                                                               | Začetna<br>številka  | Končna<br>številka | Datum<br>zadnje | Zadnja<br>uporablje | Priv<br>šte  | Ročna<br>štev | Dat<br>zap | 2<br>Avtomatsko<br>generiraj | Tormula (npr.<br>ABC-##-nnnn) |
| KUPEC                     | Kupec                                                                                                    | K00010               | K99990             | 16.08.2004      | K00070              | $\square$    |               |            |                              |                               |
| N-ADB+                    | Nabavni avansni dobropis                                                                                     | NAD17-0001           | NAD17-9999         |                 |                     |              |               |            | $\checkmark$                 | NAD##-nnnn                    |
| NAPRED                    | Napredovanje                                                                                                 | N00001               |                    | 9.03.2009       | N00133              | $\checkmark$ | $\square$     |            |                              |                               |
| N-ARA+                    | Nabavni avansni račun                                                                                        | NAR17-0001           | NAR17-9999         |                 |                     |              |               |            |                              | NAR##-nnnn                    |
| N-DBR                     | Nabava - Dobropis                                                                                            | 10001                | 19999              | 27. 12. 2017    | 10687               |              | $\checkmark$  |            |                              |                               |
| N-DBR+                    | Nabava - Knjiženi Dobropis                                                                                   | NDB17-0001           | NDB17-9999         | 15. 12. 2017    | NDB17-0034          |              |               |            |                              | NDB##-nnnn                    |
| N-DVR+                    | Nabava - Knjižena Dobavnica Vr                                                                               | NDV17-0001           | NDV17-9999         | 19. 12. 2017    | NDV17-0017          | $\square$    |               |            | $\checkmark$                 | NDV##-nnnn                    |
| N-NAL                     | Nabava - Nalog                                                                                               | 10001                | 19999              | 27. 12. 2017    | 19133               |              |               |            |                              |                               |
| N-NVR                     | Nabava - Nalog za Vračilo                                                                                    | 10001                | 19999              | 19. 12. 2017    | 10180               |              |               |            |                              |                               |
| N-OKV                     | Nabava - Okvirni Nalog                                                                                       | 10001                | 19999              | 30. 08. 2011    | 10019               |              |               |            |                              |                               |
| N-PON                     | Nabava - Ponudba                                                                                             | 10001                | 19999              | 2.02.2017       | 10054               |              |               |            |                              |                               |
| N-PRE+                    | Nabava - Knjižena Prevzemnica                                                                                | NPR17-0001           | NPR17-9999         | 22. 11. 2017    | NPR17-0783          |              |               |            |                              | NPR##-nnnn                    |
| N-RAČ                     | Nabava - Račun                                                                                               | 10001                | 199999             | 27. 12. 2017    | 33463               |              |               |            |                              |                               |
| N-RAČ+                    | Nabava - Knjiženi Račun                                                                                      | NRA17-0001           | NRA17-9999         | 14. 12. 2017    | NRA17-2038          |              |               |            |                              | NRA##-nnnn                    |

Potrebno je vpisati:

- Formulo po predpisani formuli
- Potrditi polje »Avtomatsko generiraj«
- Pognati funkcijo »Ustvari nove vrstice številčne serije« in vpisati datum začetka številčne serije.

| Uredi - Ustvari vrstice št. serije | _      |       | Х   |
|------------------------------------|--------|-------|-----|
| ▼ DEJANJA                          |        |       | ?   |
|                                    |        |       |     |
| Počísti<br>filter<br>Stran         |        |       |     |
| Začetni datum: 1. 01. 2022         |        |       |     |
| Ustvari št. opozorila:             |        |       |     |
|                                    |        |       |     |
|                                    | V redu | Prekl | iči |

Formulo za generiranje novih številčnih serij vpišete le prvič. Vsako naslednje leto samo poženete funkcijo. To lahko naredite tudi za nekaj let naprej, le spremenite datum začetka.

V starejših verzijah NAV, pa jih morate odpreti ročno.

- Odprete funkcionalnost »*Številčna serija*«.
- Najprej najdite šifro serije, kateri želite dodati novo številčno serijo.

| DOMOV NAVIGI     Dogic Uredi     Dogic Uredi     Stra     Dogic Uredi     Stra     Opis     Stevilčna serija -     Sifra     Opis     N-NVR Nabava- N-NVN Nabava- N-NVN Nabava- N-PON Nabava- N-PON Nabava-                                                                                       | RAJ<br>Izbriši Vrstic Pow<br>Navigirz | začetna<br>številka | Prikaži kot<br>grafikon<br>Pogled<br>Končna številka | Datum        | ki Povezave<br>oženo | Osveži Izbriš<br>filtre<br>Strar | Poisć<br>n<br>je (   Šif | i<br>i<br>ra |            | BS PRODUKCU<br>▼ →   | IA 🤆 |
|----------------------------------------------------------------------------------------------------|---------------------------------------|---------------------|------------------------------------------------------|--------------|----------------------|----------------------------------|--------------------------|--------------|------------|----------------------|------|
| Nov         Pogley         Uredi<br>seznam seznam<br>Upravlany           Stevilčna sezija         •           Štíra         Opis           N-DVR-         Nabava-           N-NAL         Nabava-           N-NVR         Nabava-           N-PKN         Nabava-           N-PKN         Nabava- | kniifena Dobaunica Vr.                | Začetna<br>števika  | Prikaži kot<br>grafikon<br>Pogled                    | Detum        | ki Povezave<br>oženo | Osveži Izbriš<br>filtre<br>Strar | i Poišć                  | i<br>i<br>ra |            | €   ▼                | ~    |
| Stevilčna serija *<br>Sifra Opis<br>N-DVR+ Nabava-<br>N-NVR Nabava-<br>N-PON Nabava-<br>N-PRE- Nabava-                                                                                                    | Kniižena Dobavnica Vr                 | Začetna<br>številka | Končna številka                                      | Datum        | Ti                   | ipkaj za filtriranj              | je (   Šif               | ra           |            | •   •                | ~    |
| Šifra Opis<br>N-DVR+ Nabava -<br>N-NAL Nabava -<br>N-NVR Nabava -<br>N-OKV Nabava -<br>N-POK Nabava -<br>N-PRE+ Nabava -                                                                                                    | Kniižena Dobavnica Vr                 | Začetna<br>številka | Končna številka                                      | Datum        | Zadaja               |                                  |                          |              |            | 10111                |      |
| Šifra         Opis           N-DVR+         Nabava -           N-NAL         Nabava -           N-NVR         Nabava -           N-OKV         Nabava -           N-PON         Nabava -           N-PRE+         Nabava -                                                                        | Knjižena Dobavnica Vr                 | Začetna<br>številka | Končna številka                                      | Datum        | Zadaja               |                                  |                          |              |            | Ni izbranih filtrov  |      |
| N-DVR+ Nabava -<br>N-NAL Nabava -<br>N-NVR Nabava -<br>N-OKV Nabava -<br>N-PON Nabava -<br>N-PRE+ Nabava -                                                                                                    | Knjižena Dobavnica Vr.                |                     |                                                      | zadnje       | uporabljen           | Priv<br>šte                      | Ročna<br>štev            | Dat<br>zap   | Avt<br>gen | Formula<br>(npr. ABC | ^    |
| N-NAL Nabava -<br>N-NVR Nabava -<br>N-OKV Nabava -<br>N-PON Nabava -<br>N-PRE+ Nabava -                                                                                                    | ingreene e e devince vin              | NDV-15-0001         | NDV-15-9999                                          | 23. 11. 2015 | NDV-15-0009          |                                  |                          |              |            |                      |      |
| N-NVR Nabava -<br>N-OKV Nabava -<br>N-PON Nabava -<br>N-PRE+ Nabava -                                                                                                    | Nalog                                 | 10001               | 19999                                                | 22. 12. 2015 | 17417                |                                  |                          |              |            |                      |      |
| N-OKV Nabava -<br>N-PON Nabava -<br>N-PRE+ Nabava -                                                                                                    | Nalog za Vračilo                      | 10001               | 19999                                                | 21. 12. 2015 | 10147                |                                  |                          |              |            |                      |      |
| N-PON Nabava -<br>N-PRE+ Nabava -                                                                                                    | Okvirni Nalog                         | 10001               | 19999                                                | 30. 08. 2011 | 10019                |                                  |                          |              |            |                      |      |
| N-PRE+ Nabava -                                                                                                    | Ponudba                               | 10001               | 19999                                                | 13. 11. 2012 | 10048                |                                  |                          |              |            |                      |      |
|                                                                                                    | Knjižena Prevzemnica                  | NPR-15-0001         | NPR-15-9999                                          | 21. 12. 2015 | NPR-15-0762          |                                  |                          |              |            | 1                    |      |
| N-RAČ Nabava -                                                                                                    | Račun                                 | 10001               | 199999                                               | 21. 12. 2015 | 29276                |                                  |                          |              |            |                      |      |
| N-RAC+ Nabava -                                                                                                    | Knjiženi Račun                        | NRA-15-0001         | NRA-15-9999                                          | 18. 12. 2015 | NRA-15-1722          | 2 🗹                              |                          |              |            | -                    |      |
| OBRAČUN Plače - št.                                                                                                    | obračuna                              |                     |                                                      | 18. 12. 2015 | O00285               |                                  |                          |              |            |                      |      |
| OS Osnovno                                                                                                    | Sredstvo                              | OS00001             | OS99999                                              | 19. 12. 2015 | OS01036              |                                  |                          |              |            |                      |      |
| PK-ČK-DOP Poštna kn                                                                                                    | ijiga - črtne kode - dopis            | 1000001             | 1099999                                              | 25. 02. 2014 | 1000300              |                                  |                          |              |            |                      |      |
| PK-ČK-NDA Poštna kn                                                                                                    | ijiga - črtne kode - NDA              | 1200001             | 1299999                                              | 22. 03. 2013 | 1200100              |                                  |                          |              |            |                      | 102  |
|                                                                                                    |                                       |                     |                                                      |              |                      | _                                | -                        | -            |            |                      | Č    |

Postavite se v vrstico in kliknite NAVIGIRAJ > Vrstice.

| 📶 Uredi - Število | ina serija                                                          |                     |                 |                 |                      |                     |               |            |            | - 0                  | ×   |
|-------------------|---------------------------------------------------------------------|---------------------|-----------------|-----------------|----------------------|---------------------|---------------|------------|------------|----------------------|-----|
| DOMOV             | NAVIGIRAJ                                                           |                     |                 |                 |                      |                     |               |            |            | BS PRODUKCIJ         | A 🕜 |
| Vrstice Povezave  | Ustvari nove vrstice številčne so<br>Vrstic<br>D Povezave<br>Serija | trije               |                 |                 |                      |                     |               |            |            |                      |     |
| Številčna sei     | rija * 2                                                            |                     |                 |                 |                      | Tipkaj za filtriran | je (   Šił    | ra         |            | *   <del>)</del>     | ~   |
|                   |                                                                     |                     |                 |                 |                      |                     |               |            |            | Ni izbranih filtrov  |     |
| Śifra 🔔           | Opis                                                                | Začetna<br>številka | Končna številka | Datum<br>zadnje | Zadnja<br>uporabljen | Priv<br>šte         | Ročna<br>štev | Dat<br>zap | Avt<br>gen | Formula<br>(npr. ABC | ^   |
| N-DVR+            | Nabava - Knjižena Dobavnica Vr                                      | NDV-15-0001         | NDV-15-9999     | 23. 11. 2015    | NDV-15-00            | 09 🗹                |               |            |            |                      |     |
| N-NAL             | Nabava - Nalog                                                      | 10001               | 19999           | 22. 12. 2015    | 17417                |                     | $\square$     |            |            |                      |     |
| N-NVR             | Nabava - Nalog za Vračilo                                           | 10001               | 19999           | 21. 12. 2015    | 10147                |                     |               |            |            |                      |     |
| N-OKV             | Nabava - Okvirni Nalog                                              | 10001               | 19999           | 30. 08. 2011    | 10019                |                     |               |            |            |                      |     |
| N-PON             | Nabava - Ponudba                                                    | 10001               | 19999           | 13. 11. 2012    | 10048                |                     |               |            |            |                      |     |
| N-PRE+            | Nabava - Knjižena Prevzemnica                                       | NPR-15-0001         | NPR-15-9999     | 21. 12. 2015    | NPR-15-076           | 52 🗹                |               |            |            |                      |     |
| N-RAČ             | Nabava - Račun                                                      | 10001               | 199999          | 21. 12. 2015    | 29276                |                     |               |            |            |                      |     |
| N-RAČ+            | Nabava - Knjiženi Račun                                             | NRA-15-0001         | NRA-15-9999     | 18. 12. 2015    | NRA-15-17            | 22 🗹                |               |            |            |                      |     |
| OBRAČUN           | Plače - št. obračuna                                                |                     |                 | 18. 12. 2015    | O00285               |                     |               |            |            |                      |     |
| OS                | Osnovno Sredstvo                                                    | O \$00001           | O\$99999        | 19. 12. 2015    | OS01036              |                     |               |            |            |                      |     |
| PK-ČK-DOP         | Poštna knjiga - črtne kode - dopis                                  | 1000001             | 1099999         | 25. 02. 2014    | 1000300              |                     |               |            |            |                      |     |
| PK-ČK-NDA         | Poštna knjiga - črtne kode - NDA                                    | 1200001             | 1299999         | 22. 03. 2013    | 1200100              |                     |               |            |            |                      |     |
|                   |                                                                     |                     |                 |                 |                      | -                   | -             | -          | _          |                      | ~   |
|                   |                                                                     |                     |                 |                 |                      |                     |               |            |            | V redu               | 1   |

Zatem je potrebno vpisati:

- Začetni datum
- Začetno številko
- Končno številko

Program v vrstici samodejno doda v polje »Povečaj za » 1 in v polje »Odprto« kljukico.

| rí Uredi      | - Vrstice število         | éne serije - N-P      | RE+ • Nabava - Knj                        | jižena Prevze              | mnica                           |                  |                |                            |         | -                 |                                 | $\times$ | < |
|---------------|---------------------------|-----------------------|-------------------------------------------|----------------------------|---------------------------------|------------------|----------------|----------------------------|---------|-------------------|---------------------------------|----------|---|
| • DC          | VOMOV                     |                       |                                           |                            |                                 |                  | SLC            | TESTNO                     | PODJE   | TJE d.o.          | o dev9o:                        | sno      | ? |
| Nov           | Poglej Ure<br>seznam sezr | edi Izbriši           | Prikaži kot Prika<br>seznam gra<br>Pogled | aži kot Or<br>fikon        | neNote Zapiski<br>Pokaži prilož | Povezave<br>ženo | <b>O</b> sveži | Izbriši<br>filtre<br>Stran | Poišči  |                   |                                 |          |   |
| Vrstice       | številčne                 | serije 🔹              | ~                                         |                            | [                               | Tipkaj za filt   | riranje (      | Vodilne                    | ničle   |                   | •                               | →        | ~ |
| Vodi<br>ničle | Začetni<br>datum          | Začetna<br>^ številka | Končna<br>^ številka                      | Datum<br>zadnje<br>uporabe | Zadnja<br>uporablje<br>številka | Št. oj<br>na     | oozorila       | Pove                       | ečaj za | Odp               | Filter: N-PF<br>Šifra<br>serije | ₹E+<br>  | ^ |
|               | 1.01.2016                 | NPR16+000             | 01 NPR16+99999                            | 24. 10. 201                | 8 NPR16+00                      | 0143             |                |                            | 1       |                   | N-PRE+                          |          |   |
|               | 1.01.2018                 | NPR18+000             | 01 NPR18+99999                            | 5. 07. 2019                | NPR18+00                        | 0049             |                |                            | 1       | $\checkmark$      | N-PRE+                          |          |   |
|               | 1.01.2019                 | NPR19+000             | 01 NPR19+99999                            | 5. 07. 2019                | NPR19+00                        | 0051             |                |                            | 1       | $\checkmark$      | N-PRE+                          |          |   |
|               | 1. 01. 2020               | NPR20+000             | 01 NPR20+99999                            | 17. 11. 202                | 0 NPR20+00                      | 8000             |                |                            | 1       | $\mathbf{\Sigma}$ | N-PRE+                          |          |   |
|               |                           |                       | -                                         |                            |                                 |                  |                |                            |         |                   |                                 |          | ~ |
|               |                           |                       |                                           |                            |                                 |                  |                |                            |         |                   | Vr                              | edu      |   |

Nastavitev je potrebno dodat za vsako številčno serijo posebej.

Program samodejno uporabi novo številčno serijo glede na »Datum obdelave« v Dynamics NAV – Navision / Dynamics 365 BC – Business Central.

Številčno serijo lahko dodate tudi na nastavitvah za vsako področje posebej tako, da dostopate direktno iz nastavljenih privzetih številčnih serijah.

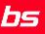

Nastavitve za vsako področje najdite na:

• **Prodaja in trženje:** Prodaja in trženje > Administracija > Nastavitev > Nastavitev prodaje in terjatev

| Uredi - Nastavitev prodaje in terjat       | ev              |                                                                                        | - 0       | >    |
|--------------------------------------------|-----------------|----------------------------------------------------------------------------------------|-----------|------|
| DOMOV AKCIJE                               |                 |                                                                                        | BS PRODUK | CIJA |
| Pogled Uredi<br>Upravljanje Pokaži priloži | Povezave Osveži | <ul> <li>→ Pojdi na</li> <li>↓ Prejšnji</li> <li>† Naslednji</li> <li>Stran</li> </ul> |           |      |
| Nastavitev prodaje in terj                 | atev            |                                                                                        |           |      |
| Splošno                                    |                 |                                                                                        |           | `    |
| Dimenzije                                  |                 |                                                                                        |           | ,    |
| Številčenje                                |                 |                                                                                        |           |      |
| Štev. serija kupca:                        | KUPEC 🗸 🗸       | Štev. serija knjižene dobavnice:                                                       | PR-DOB+   | ~    |
| Štev. serija ponudbe:                      | PR-PON ~        | Štev. serija knjiženih vračilnih prevzemnic:                                           | PR-PVR+   | ~    |
| Štev. serija okvirnega naloga:             | PR-OKV ~        | Štev. serija opomina:                                                                  | PR-OPO    | ~    |
| Štev. serija naloga:                       | PR-NAL ~        | Štev. serija potrjenega opomina:                                                       | PR-OPO+   | ~    |
| Štev. serija vračilnega naloga:            | PR-NVR ~        | Štev. serija bremepisa:                                                                | PR-BRE    | ~    |
| Štev. serija računa:                       | PR-RAČ ~        | Štev. serija potrjenega bremepisa:                                                     | PR-BRE+   | ~    |
| Štev. serija knjiženega računa:            | PR-RAČ+ ~       | Štev. serija knjiženega računa predpl.:                                                | PR-ARA+   | ~    |
| Štev. serija dobropisa:                    | PR-DBR ~        | Štev. serija knjiženega dobropisa predpl.:                                             | PR-PAD+   | ~    |
| Štev. serija knjiženega dobropisa:         | PR-DBR+ $\sim$  | Št. Serija mandata direktnih bremenitev:                                               |           | ~    |
| Knjiženje v ozadju                         |                 |                                                                                        |           | ,    |
| Fiskalizacija                              |                 |                                                                                        |           | ,    |
| -                                          |                 |                                                                                        |           | *    |

• Nabava: Nabava > Administracija > Nastavitev > Nastavitev nabave in obveznosti

| Uredi - Nastav              | ritev nabave in obveznosti                   |             |                            |                                                                     | - 0      | × |
|-----------------------------|----------------------------------------------|-------------|----------------------------|---------------------------------------------------------------------|----------|---|
| DOMOV                       |                                              |             |                            |                                                                     | BS PRODU |   |
| Pogled Uredi<br>Upravljanje | OneNote Zapiski Povezave<br>Pokaži priloženo | C<br>Osveži | Izbriši<br>filtre<br>Strae | <ul> <li>→ Pojdi na</li> <li>Prejšnji</li> <li>Naslednji</li> </ul> |          |   |
| Nastavitev                  | nabave in obveznos                           | ti          |                            |                                                                     |          |   |
| Splošno                     |                                              |             |                            |                                                                     |          | * |
| Številčenje                 |                                              |             |                            |                                                                     |          | ^ |
| Štev. serija dob            | avitelja:                                    | DOBAVITE    | LJ v                       | Štev. serija knjižene prevzemnice:                                  | N-PRE+   | ~ |
| Štev. serija pon            | udbe:                                        | N-PON       | ~                          | Štev. serija knjiženih vračilnih dobavnic:                          | N-DVR+   | ~ |
| Štev. serija okvi           | imega naloga:                                | N-OKV       | ~                          | Štev. serija knjiženega računa predpl.:                             | N-ARA+   | ~ |
| Štev. serija nalo           | oga:                                         | N-NAL       | ~                          | Štev. serija knjiženega dobropisa predpl.:                          | N-ADB+   | ~ |
| Štev. serija vrač           | ilnega naloga:                               | N-NVR       | ~                          | Štev. serija nabavnega bremepisa:                                   |          | ~ |
| Štev. serija raču           | ina:                                         | N-RAČ       | ~                          | Štev. serija potrjenega nab. bremepisa:                             |          | ~ |
| Štev. serija knjiž          | ženega računa:                               | N-RAČ+      | ~                          | Štev. serija dokumenta za zahtevo:                                  |          | ~ |
| Štev. serija dob            | ropisa:                                      | N-DBR       | ~                          | Štev. serija knjiženega dokumenta za zahtevo:                       |          | ~ |
| Štev. serija knjiž          | ženega dobropisa:                            | N-DBR+      | ~                          |                                                                     |          |   |
| Knjiženje v oza             | adiu                                         |             |                            |                                                                     |          | ~ |
|                             |                                              |             |                            |                                                                     |          | ~ |
|                             | latkov                                       |             |                            |                                                                     |          | * |

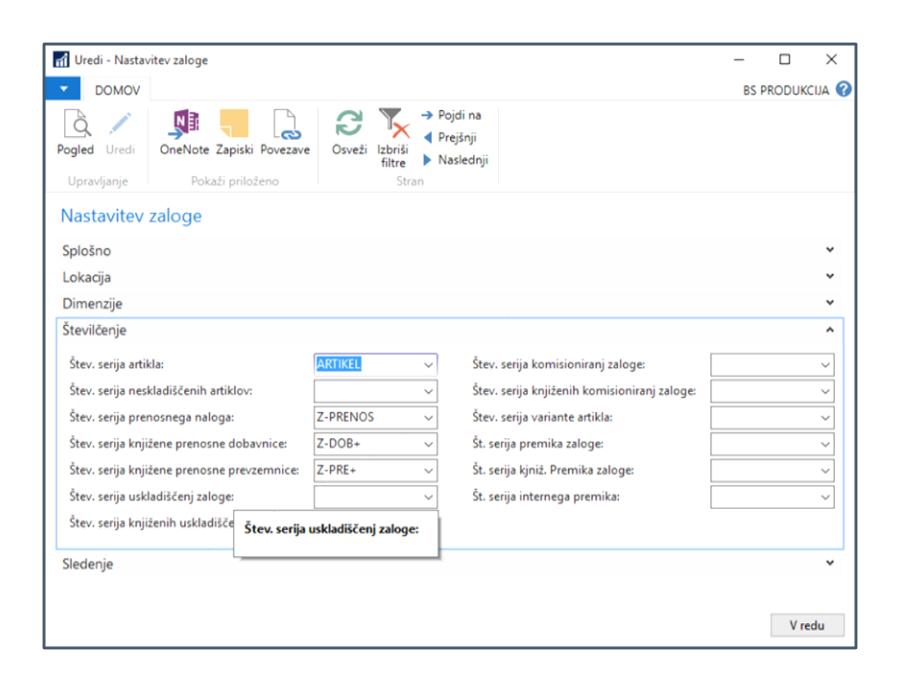

• Skladišče: Skladišče > Administracija > Nastavitev > Nastavitev zaloge

• Proizvodnja: Proizvodnja > Administracija > Nastavitev > Nastavitev proizvodnje

| 🚮 Uredi - Nastavitev proizvodnje                                                                                                    | -  |        | ×                                                                                                    |
|----------------------------------------------------------------------------------------------------|----|--------|----------------------------------------------------------------------------------------------------|
| ▼ DOMOV                                                                                                    | BS | PRODUK | CIJA 🕜                                                                                                    |
| Pogled     Uredi     Pokaži priloženo     Pokaži priloženo     Stran                                                                                                    |    |        |                                                                                                    |
| Nastavitev proizvodnje                                                                                                    |    |        |                                                                                                    |
| Splošno                                                                                                    |    |        | ~                                                                                                    |
| Številčenje                                                                                                    |    |        | ^                                                                                                    |
| Štev. serija simuliranega delovnega naloga:       V       Štev. serija proizvodnih celic:         Štev. serija načrtovanega delovnega naloga:       V       Štev. serija conovnih kapacitet:         Štev. serija potrjenega delovnega naloga:       V       Štev. serija kosovnic:         Štev. serija izdanega delovnega naloga:       V       Štev. serija potrjenega postopka: |    |        | $\langle \langle \langle \langle \langle \langle \langle \langle \langle \langle \langle \langle \langle \langle \langle \langle \langle \langle \langle $ |
| Načrtovanje                                                                                                    |    | Vre    | <b>v</b><br>du                                                                                                    |

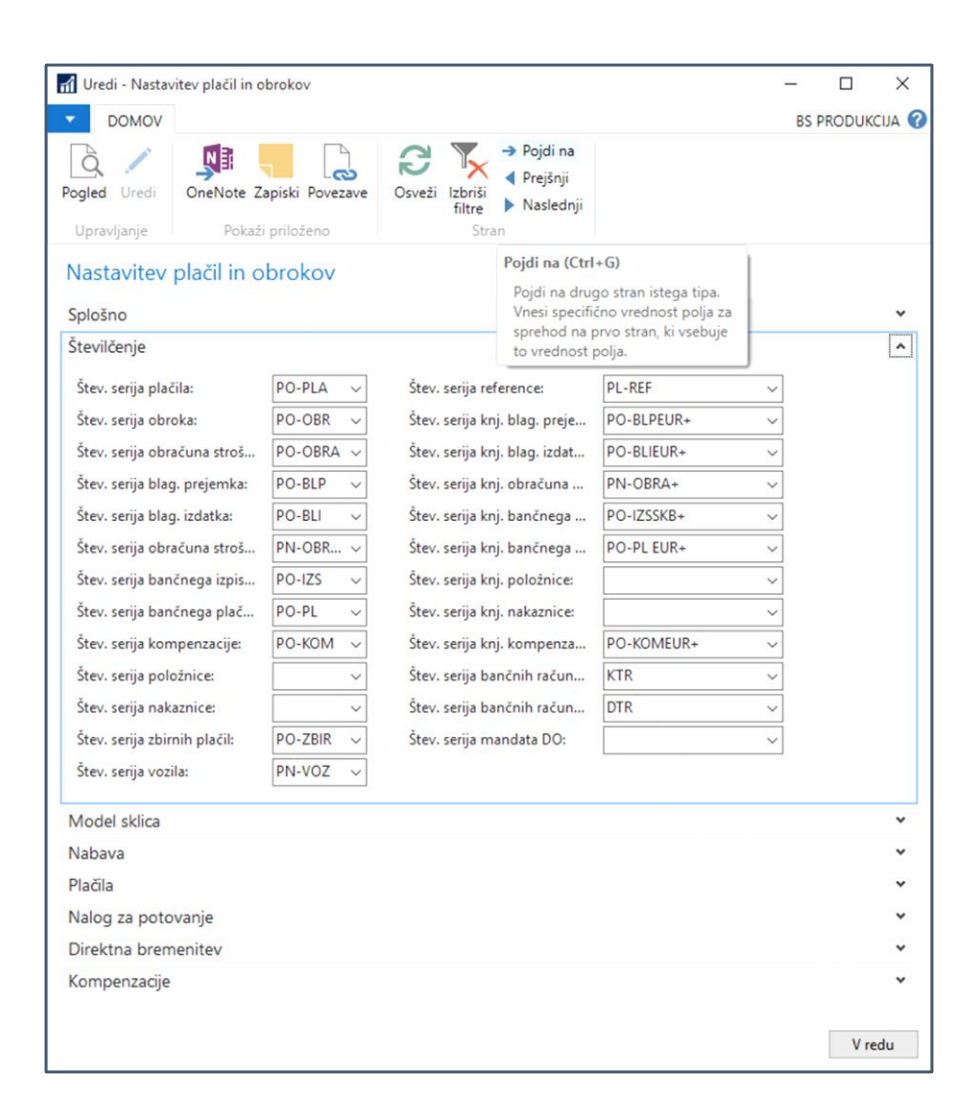

 Plačila in obroki: Plačila in obroki > Nastavitev > Opravila > Nastavitev plačil in obrokov

### 03 Menjave datuma obdelave

PAZI! V prvih dneh leta 2022 boste morali paziti na knjiženje dokumentov, ki se nanašajo na leto 2021 ter bodo morali ti dokumenti imeti številčno serijo leta 2021.

Za omenjene dokumente morate predhodno spremeniti »Datum obdelave« na 31.12.2021. To naredite tako, da kliknite na modri gumb (oznaka 1.) in »Nastavi datum obdelave...« (oznaka 2.):

| G | slo testno podj        | ETJE d.o.o. 🕨 Domov 🕨        |
|---|------------------------|------------------------------|
|   | Nastavi datum obdelave |                              |
|   | lzberi jezik           | Nastavi datum ob — 🔲 🗙       |
|   | Izberi strežnik        | Nastavi datum obdelave       |
| 2 | Izberi podjetje        | Datum obdelave: 31. 12. 2021 |
|   | Uredi 🕨                | V redu Razveljavi            |
|   | Pomoč 🕨                |                              |

In nato zamenjate datum obdelave na 31.12.2021 (oznaka 3. in 4.).

Še hitreje dostopate do nastavitev datuma obdelave če kliknete na datum v spodnjem delu Dynamics NAV – Navision / Dynamics 365 BC – Business Central:

SLO TESTNO PODJETJE d.o.o. petek, 31. december 2021

# 04 **Obračun tečajnih razlik** konec leta

### PAZI!

Obračun tečajnih razlik se začne takoj po knjiženju zadnjega bančnega izpiska za leto 2021. Pred knjiženjem obračuna tečajnih razlik <u>morate obvezno</u> račune in plačila v tujih valutah (USD, CHF, HRK, itd. - odvisno od lokalne valute), ki se nanašajo na leto 2022, <u>knjižit brez zapiranja postavk.</u>

#### Obdelavo sprožate samo v starejših verzijah NAV!

Po knjiženju tečajnih razlik pa nezapirane postavke ročno povežite med seboj. Nadaljnje delo poteka potem normalno naprej.

V tečajnici je potrebno imeti za tuje valute <u>obvezno</u> odprt tečaj na dan 31.12.2021.

Za pregled tečajnih razlik pojdite na: Vodenje financ > Administracija > Splošno > Valute.

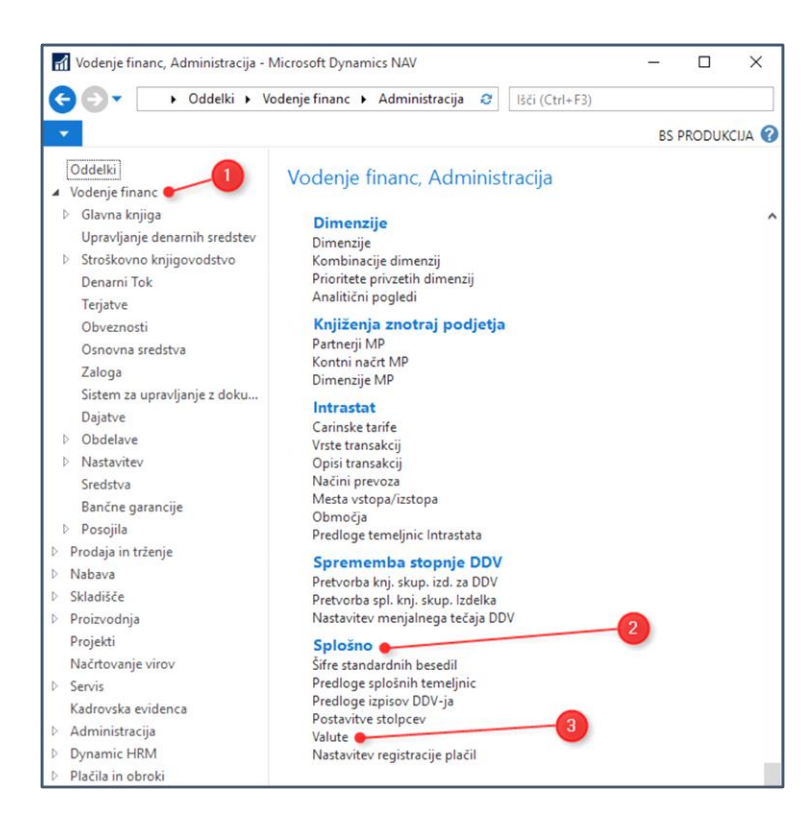

Označite tujo valuto in kliknite gumb »Tečajnica«.

| A Handi     | Malanta       |                                 |                                |                                            |               |                                        |                                  |                               |                                           |                          |                            |
|-------------|---------------|---------------------------------|--------------------------------|--------------------------------------------|---------------|----------------------------------------|----------------------------------|-------------------------------|-------------------------------------------|--------------------------|----------------------------|
| M Ureal -   | - valute      |                                 |                                |                                            |               |                                        |                                  |                               |                                           |                          |                            |
| - D         | VOMOV         | AKCIJE POROČ                    | ILA                            |                                            |               |                                        |                                  |                               |                                           |                          |                            |
| Nov<br>Novo | <b>V</b> redi | Pogled<br>Pogled<br>Upravljanje | znam<br><sup>znam</sup> Tečaji | nica Dnevniki<br>tečajnih razl<br>Obdelava | ik te<br>Sto  | toritev<br>čajnice<br>pritev tečajnice | Prikaži kot P<br>seznam<br>Pogle | Prikaži kot<br>grafikon<br>ed | DneNote Zapiski Povez<br>Pokaži priloženo | ave Osveži               | Izbriši<br>filtre<br>Stran |
| Valute      | •             |                                 |                                |                                            |               |                                        |                                  |                               |                                           |                          |                            |
| Šifra       |               | Opis                            | Datum<br>tečaj                 | Menjalni tečaj                             | Valuta<br>EMU | Konto<br>realizirani                   | Konto<br>realizirani             | Konto<br>nerealiziran         | Konto<br>n nerealiziran                   | Natančnost<br>zaokroženj | Decimalna<br>mesta za      |
| AUD         |               | Avstralski dolar                | 21. 12. 2021                   | 0,6313131                                  |               | 773000                                 | 743000                           | 773000                        | 743000                                    | 0,01                     | 2:2                        |
| CHF         |               | Švicarski frank                 | 21. 12. 2021                   | 0,9599693                                  |               | 773000                                 | 743000                           | 773000                        | 743000                                    | 0,01                     | 2:2                        |
| CNY         |               | Kitajski juan                   | 21. 12. 2021                   | 0,1389564                                  |               | 773000                                 | 743000                           | 773000                        | 743000                                    | 0,01                     | 2:2                        |
| GBP         |               | Britanski funt                  | 21. 12. 2021                   | 1,1726079                                  |               | 773000                                 | 743000                           | 773000                        | 743000                                    | 0,01                     | 2:2                        |
| HRK         |               | Hrvaška kuna                    | 21. 12. 2021                   | 0,1329522                                  |               | 773000                                 | 743000                           | 773000                        | 743000                                    | 0,01                     | 2:2                        |
| USD         |               | American Dollars                | 21. 12. 2021                   | 0,8853475                                  |               | 773000                                 | 743000                           | 773000                        | 743000                                    | 0,01                     | 2:2                        |
|             |               |                                 |                                |                                            |               |                                        |                                  |                               |                                           |                          |                            |

Omenjena nastavitev velja za stranke, ki imajo »Lokalno valuto (LVT) EUR«, za stranke (Hrvaška, Srbija, Bosna in Hercegovina, Črna Gora), ki imajo »Lokalno valuto (LVT)« različno od EUR velja ravno nasprotna nastavitev tečajne liste.

| 🚮 Uredi - Tečajna         | lista - USD                    |                                 |                |                              |                        | -                                   |              | ×   |
|---------------------------|--------------------------------|---------------------------------|----------------|------------------------------|------------------------|-------------------------------------|--------------|-----|
| <ul> <li>DOMOV</li> </ul> |                                |                                 |                |                              |                        | В                                   | S PRODUKCIJA | A 🕜 |
| Nov Poglej<br>seznam      | Uredi<br>seznam<br>Upravljanje | Prikaži kot<br>seznam<br>Pogled | OneNote<br>Pok | Zapiski Povezave             | Osveži I               | zbriši Poišči<br>filtre<br>Stran    |              |     |
| Tečaina lista             | *                              |                                 |                | Tipkaj za filtriranje        | ( Začetn               | i datum                             | - →          | ~   |
|                           |                                |                                 |                |                              |                        |                                     | Filter: USD  |     |
| Začetni 🔔                 | Šifra Šifra<br>valute pove     | Tečaj valu<br>zan               | te P           | ifra valute je USD<br>valute | j valute za<br>razliko | Povezani tečaj<br>valute za razliko | Fiksni tečaj | ^   |
| 13. 08. 2015              | USD                            | 1,11                            | 55             | 1,0                          | 1,1155                 | 1,0                                 | Povezana val |     |
| 14. 08. 2015              | USD                            | 1,11                            | 09             | 1,0                          | 1,1109                 | 1,0                                 | Povezana val |     |
| 15. 08. 2015              | USD                            | 1,11                            | 71             | 1,0                          | 1,1171                 | 1,0                                 | Povezana val |     |
| 18. 08. 2015              | USD                            | 1,                              | 11             | 1,0                          | 1,11                   | 1,0                                 | Povezana val |     |
| 19. 08. 2015              | USD                            | 1,1                             | 06             | 1,0                          | 1,106                  | 1,0                                 | Povezana val |     |
| 20. 08. 2015              | USD                            | 1,10                            | 41             | 1,0                          | 1,1041                 | 1,0                                 | Povezana val |     |
| 21. 08. 2015              | USD                            | 1,11                            | 83             | 1,0                          | 1,1183                 | 1,0                                 | Povezana val |     |
| 22. 08. 2015              | USD                            | 1,12                            | 81             | 1,0                          | 1,1281                 | 1,0                                 | Povezana val |     |
| 25. 08. 2015              | USD                            | 1,14                            | 97             | 1,0                          | 1,1497                 | 1,0                                 | Povezana val |     |
| 26.08.2015                | USD                            | 1,15                            | 06             | 1,0                          | 1,1506                 | 1,0                                 | Povezana val |     |
| 27. 08. 2015              | USD                            | 1,14                            | 02             | 1,0                          | 1,1402                 | 1,0                                 | Povezana val |     |
| 28. 08. 2015              | USD                            | 1,12                            | 84             | 1,0                          | 1,1284                 | 1,0                                 | Povezana val | v   |
|                           |                                |                                 |                |                              |                        |                                     | V redu       |     |

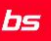

| Intov - recajna                              | lista - USD                                |                                 |                         |                                  |                   | -                                |                                           | ×           |
|----------------------------------------------|--------------------------------------------|---------------------------------|-------------------------|----------------------------------|-------------------|----------------------------------|-------------------------------------------|-------------|
| DOMOV                                        |                                            |                                 |                         |                                  |                   | B                                |                                           | A 🕜         |
| Nov Pogle<br>seznar                          | j Uredi Izbriši<br>m seznam<br>Upravljanje | Prikaži kot<br>seznam<br>Pogled | OneNote Z<br>Pokaž      | apiski Povezave                  | e Osveži          | Izbriši<br>Filtre<br>Stran       |                                           |             |
| Tečajna lista                                | •                                          |                                 | 1                       | ipkaj za filtriran               | je (   Začetr     | ii datum                         | • →                                       | ~           |
|                                              |                                            |                                 |                         |                                  |                   |                                  | Filter: USD                               |             |
| Začetni<br>datum                             | Šifra Šifra<br>valute pove                 | Tečaj valut<br>zan              | te Poveza               | ni tečaj Te                      | čaj valute za     | Povezani tečaj                   | Fiksni tečaj                              | ~           |
|                                              |                                            |                                 |                         |                                  | TAZIIKO           | VOIDLE 20 TOZIIKO                |                                           |             |
| 29. 12. 2015                                 | USD                                        | 1                               | 1,0                     | 0,890551                         | 1,0               | 0,890551                         | Povezana va                               | I           |
| 29. 12. 2015<br>30. 12. 2015                 | USD                                        | 1                               | 1,0 (<br>1,0 (          | 0,890551<br>0,890551             | 1,0               | 0,890551<br>0,890551             | Povezana va<br>Povezana va                | i           |
| 29. 12. 2015<br>30. 12. 2015<br>31. 12. 2015 | USD<br>USD<br>USD                          | 1                               | 1,0 (<br>1,0 (<br>1,0 1 | 0,890551<br>0,890551<br>0,890551 | 1,0<br>1,0<br>1,0 | 0,890551<br>0,890551<br>0,890551 | Povezana va<br>Povezana va<br>Povezana va | 1<br>1<br>1 |

### • Lokalna valuta (LVT) = različna od EUR.

#### Tečaji na slikah so informativne narave!

Obdelavo uporabite za izračun tečajnih razlik in posodobitev kontov glavne knjige ter postavk kupcev, dobaviteljev in bančnih računov, če so tečaji spremenjeni po knjiženju teh postavk.

Ta obdelava izračuna tečajne razlike za kupce in dobavitelje in pri tem uporabi tečaj valute, ki velja na datum knjiženja, določen za obdelavo. Obdelava izračuna tečajne razlike za vsako valuto posebej in jih knjiži na konte glavne knjige, nastavljene v polju »Konto nerealizir. poz. razlik« ali v polju »Konto nerealizir. neg. razlik« v tabeli Valuta. Program samodejno knjiži proti postavke na konte terjatev / obveznosti v glavni knjigi.

Obdelava obravnava vse odprte postavke kupcev in dobaviteljev. Če program ugotovi tečajno razliko za posamezno postavko, ustvari novo podrobno postavko za kupca ali dobavitelja, ki vsebuje znesek tečajne razlike za posodobitev postavke kupca ali dobavitelja.

Ta obdelava izračuna tečajne razlike tudi za vse devizne bančne račune in pri tem uporabi tečaj valute, ki velja na datum knjiženja, določen za obdelavo. Obdelava izračuna tečajne razlike za vsak devizni bančni račun in jih knjiži na konte glavne knjige. Program samodejno knjiži proti postavke na konte bančnih računov v glavni knjigi, ki so določeni v knjižnih skupinah bančnih računov. Obdelava knjiži eno postavko za vsako valuto in za vsako knjižno skupino Izračun tečajnih razlik lahko zaženete večkrat. Tečajne razlike so vedno izračunane glede na valutni tečaj, uporabljen v predhodnem izračunu.

Z nastavitvijo filtrov določite potek obdelave.

Obdelavo najdite preko Vodenje financ > Glava knjiga > Obdelave > Valuta > Poročila in analize > Popravi vrednost tečajnih razlik.

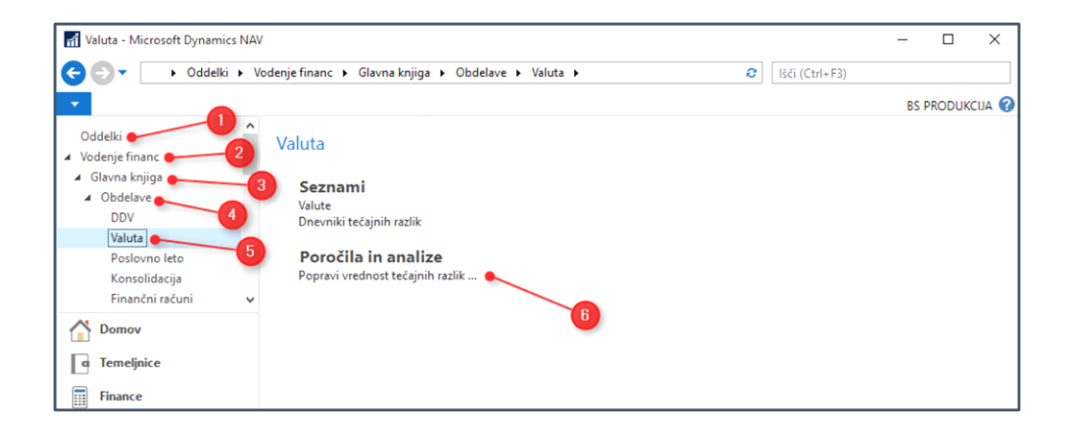

Ko kliknemo na **»Popravi vrednost tečajnih razlik...«** se odpre:

| Uredi - Popravi vrednost tečajnih razlik                                                                | - D X                                |
|----------------------------------------------------------------------------------------------------|--------------------------------------|
| AKCIJE                                                                                                  | SLO TESTNO PODJETJE d.o 💡            |
| Izbriši<br>filtre<br>Stran                                                                              |                                      |
| Možnosti                                                                                                | *                                    |
| Obdobje za popravek vrednosti                                                                           |                                      |
| Začetni datum:                                                                                          | 1. 01. 2021                          |
| Končni datum:                                                                                           | 31. 12. 2021 3                       |
| Opis postavke:                                                                                          | Poprav. %1 %2,Popr. menj. tečaja 🛛 4 |
| Datum knjiženja:                                                                                        | 31. 12. 2021 5                       |
| Št. dokumenta:                                                                                          | TE-RAZ-2021 6                        |
| Popravi kupce, dobavitelje in bančne račune:                                                            | ☑ 긴                                  |
| Popravi vrednosti na kontih GK v dodatni valuti za poročanje:                                           |                                      |
| Valuta                                                                                                  | ^                                    |
| Prikaži rezultate:<br>X Kjer Šifra → je USD 1<br>+ Dodaj Filter<br>Omejitev vsote za:<br>+ Dodaj Filter |                                      |
| Postavka kupca                                                                                          | *                                    |
| Postavka dobavitelja                                                                                    | *                                    |
| Postavka bančnega računa                                                                                | *                                    |
|                                                                                                    |                                      |
|                                                                                                    | Urnik V redu Razveljavi              |

| 1 |   | L | 5 | 1 |
|---|---|---|---|---|
| 6 | - | C | - | a |

| Valuta                                                          |                                                                                                    |
|-----------------------------------------------------------------|----------------------------------------------------------------------------------------------------|
| Šifra                                                           | Izberemo tiste valute, za katere želimo pognati obdelavo (oznaka<br>1.)                                                                                                    |
| Možnosti                                                        |                                                                                                    |
| Začetni datum                                                   | Oznaka 2, polje navadno pustite prazno, vendar lahko v njem<br>določite začetni datum obdobja, v katerem so knjižene postavke,<br>za katere želite izračunati tečajne razlike.                                                                                                    |
| Končni datum                                                    | Oznaka 3, v polje vnesite zadnji datum obdobja, v katerem so<br>knjižene postavke, za katere želite izračunati tečajne razlike.<br>Navadno je ta datum enak datumu v polju Datum knjiženja.                                                                                                    |
| Opis postavke                                                   | Oznaka 4, v polje vnesite besedilo, ki bo zapisano v postavke GK, ki<br>jih ustvari ta obdelava. Privzeto besedilo je "Tečajne razlike %1 %2".<br>V besedilu je %1 zamenjan s šifro valute, %2 pa z valutnim<br>zneskom, ki je osnova za izračun razlike (na primer, Tečajne razlike<br>EUR 38.000).                 |
| Datum knjiženja                                                 | Oznaka 5, v polje vnesite datum knjiženja postavk GK. Navadno je<br>ta datum enak datumu v polju Končni datum.                                                                                                    |
| Št. dokumenta                                                   | Oznaka 6, v polje vnesite številko listine, ki bo zapisana v postavke<br>GK, ki jih ustvari ta obdelava.                                                                                                    |
| Popravi kupce, dobavitelje in<br>bančne račune                  | Oznaka 7, vstavite potrditveno kljukico v to polje, če želite, da<br>program posodobi postavke kupcev, dobaviteljev in bančnih<br>računov s tečajnimi razlikami.                                                                                                    |
| Popravi vrednosti na kontih GK<br>v dodatni valuti za poročanje | Oznaka 8: če knjižite v dodatni valuti za poročanje in če želite, da<br>program izračuna in knjiži tečajne razlike med LVT in dodatno<br>valuto za poročanje, vstavite potrditveno kljukico v to polje. Za<br>zagon obdelave kliknite V redu. Če obdelave ne želite zagnati,<br>kliknite Prekliči za zapiranje okna. |

Obdelavo navadno poženemo (z gumbom »*V redu*« - oznaka 9.) na koncu leta ali mesečno, vsekakor pa pred zapiranjem postavk v novem letu. Lahko pa tudi nastavimo periodo samodejnega zaganjanja (gumb »Urnik...«).